## 1. Entramos en la sede electrónica do Concello de Tui.

https://concellotui.sedelectronica.gal/

| Google | sede electronica concello de tui X 🎍 🤇                                                                                                    |
|--------|----------------------------------------------------------------------------------------------------|
|        | Q Todos া≣ Noticias 😩 Imágenes 🛇 Maps 🕩 Videos 🚦 Más Preferencias Herramientas                                                                                                    |
|        | Cerca de 164,000 resultados (0.52 segundos)<br>https://concellotui.sedelectronica.gal ▼ Traducir esta página<br>Sede Electrónica de Tui<br>Concello de Tui Ir a la página principal · Información xeral · Catálogo de trámites · Carpeta<br>electrónica · Cita previa. 11/05/2021 10:28:31 |

2. Le damos a CATÁLOGO DE TRÁMITES, y en el buscador escribimos Reactiva II y pulsamos la tecla enter del ordenador o buscar desde el móvil.

|                             |                                       |                       |             |                |                          |          | 0               |          | - |
|-----------------------------|---------------------------------------|-----------------------|-------------|----------------|--------------------------|----------|-----------------|----------|---|
| CONCELLO DE T               |                                       |                       | 4           |                |                          | 12       | 05/2021         | 10-36.04 |   |
| A - U.S.                    |                                       |                       |             |                |                          |          |                 |          |   |
| INFORMACIÓN XERAL           | CATÁLOGO DE TRÁMITES                  | CARPETA ELECTRÓNICA   | CITA PREVIA |                |                          |          |                 |          |   |
| Inicio Catálogo de trámites |                                       |                       |             |                |                          |          |                 |          |   |
| CATÁLOGO DE TRÁM            | ITES                                  |                       |             |                |                          |          |                 |          |   |
| Procedementos Dispol        | ĭibles                                |                       |             |                |                          |          |                 |          |   |
| Seleccione Materia          | ~                                     |                       |             |                | Reactiva II              |          |                 |          | ] |
| Solicitude de Alta ou Re    | enovación da Inscrición no Padrón Mur | nicipal de Habitantes |             | () Información | ↓ Descargar<br>Instancia | e Proces | amento<br>inico |          |   |
| Solicitude de Modificac     | ión dos Datos do Padrón Municipal de  | Habitantes            |             | i Información  | ↓ Descargar<br>Instancia | electro  | amento<br>inico |          |   |

3. Ya nos saldría el apartado de subvención y le tendríamos que dar a **e** Procedemento

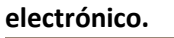

|                                                                                                    |                               |                     |             |                       |                      | 0 At 🏴 |
|----------------------------------------------------------------------------------------------------|-------------------------------|---------------------|-------------|-----------------------|----------------------|--------|
| CONCELLO DE TU                                                                                      | л                             |                     |             |                       |                      |        |
| INFORMACIÓN XERAL                                                                                   | CATÁLOGO DE TRÁMITES          | CARPETA ELECTRÓNICA | CITA PREVIA |                       |                      |        |
| Inicio Catálogo de trámites CATÁLOGO DE TRÁMI1 Procedementos Dispoñii Seleccione Materia Escolla un | ES<br>bles                    |                     |             |                       | Reactiva II          |        |
| SOLICITUDE AXUDA EXTI                                                                               | RAORDINARIA DE EMERXENCIA "RE | activa II"          | Información | ↓ Descargar Instancia | Procesamento electro | ónico  |
|                                                                                                    |                               |                     |             |                       |                      |        |

## 4. Nos identificamos con el sistema clave.

|                                                                                                    |                                                                                     |                                                                       |                                                                    |                                                        |                                              |                     |                     | 0          |         | P  |
|----------------------------------------------------------------------------------------------------|-------------------------------------------------------------------------------------|-----------------------------------------------------------------------|--------------------------------------------------------------------|--------------------------------------------------------|----------------------------------------------|---------------------|---------------------|------------|---------|----|
| CONCELLO I                                                                                                    | DE TUI<br>ICIÓN<br>EORA                                                             |                                                                       |                                                                    |                                                        |                                              |                     |                     | 2/05/202   | 1 10.48 | 42 |
|                                                                                                    |                                                                                     |                                                                       |                                                                    |                                                        |                                              |                     |                     |            |         |    |
| INFORMACIÓN XERAL                                                                                                    |                                                                                     | DGO DE TRÁMITES                                                       | CARPETA ELECTRÓNICA                                                | CITA PREVIA                                            |                                              |                     |                     |            |         |    |
| Inicio Identificación Elec<br>IDENTIFICACIÓN E<br>En virtude do artigo 9<br>Interesados no procec<br>Co fin de garantir o no | trónica<br>LECTRÓNICA<br>da Lei 39/2015, d<br>lemento administ<br>n repudio das act | le 1 de outubro, do Proces<br>trativo.<br>tuacións que realice, o sis | demento Administrativo Común d<br>stema gardará unha auditoría cor | las Administracións Públi<br>selado de tempo de tod    | icas, as Administracións<br>as as operacións | Públicas están obri | gadas a verificar a | a identida | ade dos |    |
| •                                                                                                    |                                                                                     | Acce                                                                  | C I (<br>eda con Certificado Dixital, DNIe e                       | os sistemas de claves co                               | ncertadas de Cl@ve                           |                     |                     |            |         |    |
|                                                                                                    |                                                                                     |                                                                       | Acceso de cidadáns europeos a                                      | eID<br>connecting europe<br>rravés do sistema eID da l | Unión Europea                                |                     |                     |            |         |    |

5. Una vez identificados, comenzamos a cubrir todo lo que nos pide siguiendo todos los pasos.

## **MUY IMPORTANTE:**

- FIRMAR TODOS LOS DOCUMENTOS ELECTRONICAMENTE CON EL CERTIFICADO ELECTRÓNICO.
- SUBIR TODA LA DOCUMENTACIÓN SOLICITADA. jj TODA!!
- COMPROBAR QUE NO OS DEJAIS NINGUN DOCUMENTO ATRÁS ANTES DE LA PRESENTACIÓN Y QUE TODO ESTE CORRECTO.

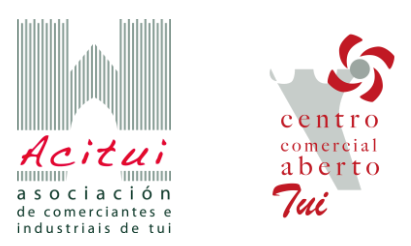